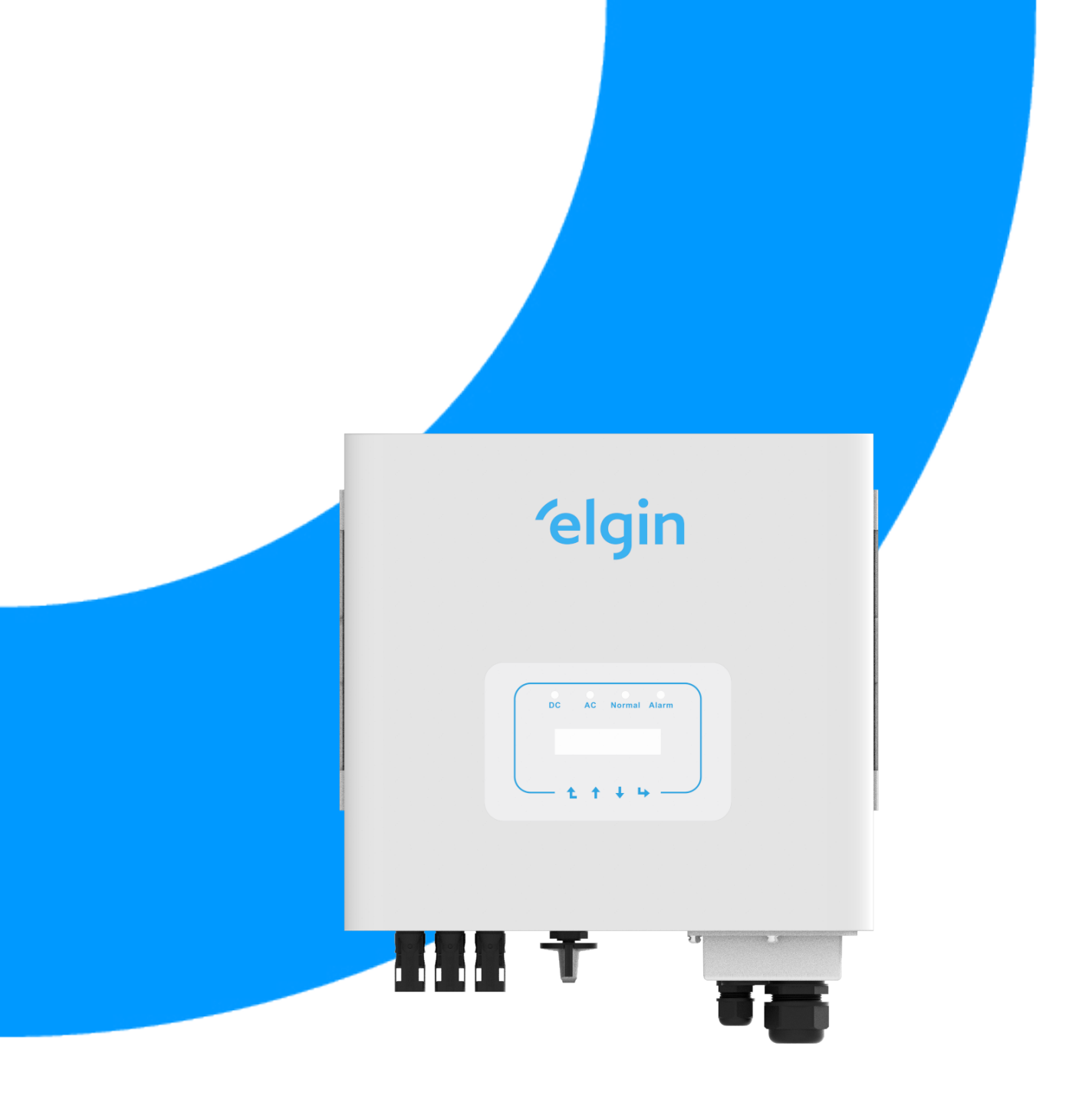

# Inversor String Fotovoltaico Interligado à Rede

Manual do Usuário ELGIN-8K-G2E2

Rev: Abril/2024

# Conteúdo

| 1. Introdução                                                                                                    | 4                |
|----------------------------------------------------------------------------------------------------|------------------|
| 1.1 Introdução visual<br>1.2 Conteúdo da embalagem                                                                       | 4<br>5           |
| 2. Avisos e instruções de segurança                                                                                      | 6                |
| 2.1 Símbolos de segurança<br>2.2 Instruções de segurança<br>2.3 Notas de uso                                             | 6<br>6<br>7      |
| 3. Interface de operação                                                                                                 | 8                |
| <ul> <li>3.1 Vista da interface</li> <li>3.2 Indicador de status</li> <li>3.3 Botões</li> <li>3.4 Display LCD</li> </ul> | 8<br>8<br>9<br>9 |
| 4. Instalação do produto                                                                                                 | 11               |
| 4.1 Escolha do local de instalação<br>4.2 Instalação do inversor                                                         | 11<br>12         |
| 5. Conexão elétrica                                                                                                    | 14               |
| 5.1 Conexão do terminal de entrada CC<br>5.3 Conexão do aterramento                                                      | 14<br>19         |

| 6. Inicialização e desligamento                                                                                                    | 20                                                                               |
|----------------------------------------------------------------------------------------------------|----------------------------------------------------------------------------------|
| 6.1 Inicialização do inversor<br>6.2 Desligamento do inversor                                                                                                    | 20<br>20                                                                         |
| 7. Operação Geral                                                                                                    | 21                                                                               |
| <ul> <li>7.1 Interface Inicial</li> <li>7.2 Submenus no Menu Principal</li> <li>7.2.1 Informação do dispositivo</li> <li>7.2.2 Registro de Falhas</li> <li>7.2.3 Configuração ON/OFF</li> <li>7.2.4 Configuração FV VA</li> <li>7.2.5 Configuração de Parâmetros</li> <li>7.3 Configuração de Parâmetros do Sistema</li> <li>7.4 Configuração de Parâmetros de Execução</li> <li>7.4.1 Configuração ActiveP</li> <li>7.5 Parâmetros de Proteção</li> <li>7.6 Configuração dos Parâmetros de Comunicação</li> </ul> | 22<br>23<br>23<br>24<br>24<br>24<br>25<br>25<br>25<br>25<br>26<br>26<br>27<br>29 |
| 8. Reparo e Manutenção                                                                                                    | 30                                                                               |
| 9. Informação e processamento de erros                                                                                                    | 30                                                                               |
| 9.1 Códigos de Erro                                                                                                    | 30                                                                               |

## Sistema Fotovoltaico Conectado à Rede

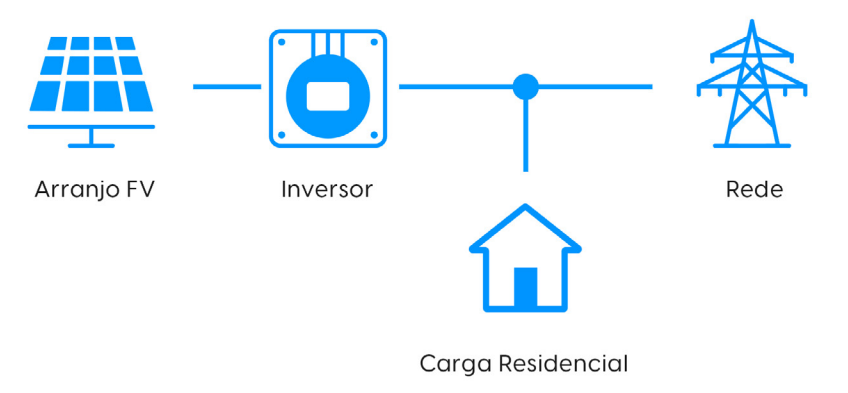

Aplicação de inversor em sistema de energia fotovoltaica

# 1. Introdução

## 1.1 Introdução Visual

O Inversor String de Potência Monofásico converte a energia CC do painel solar em energia CA, que pode entrar diretamente na rede. Sua aparência é mostrada abaixo. Esse manual se refere ao modelo ELGIN-8K-G2E2. O conjunto a seguir é comumente conhecido como "inversor".

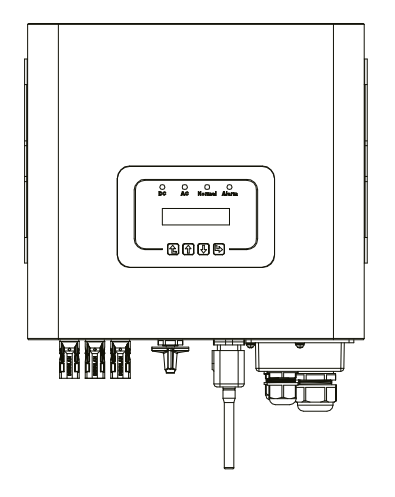

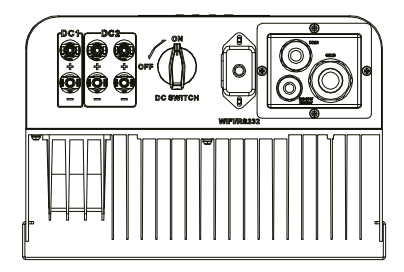

Fig 1.1 Vista Frontal

Fig 1.2 Vista Inferior

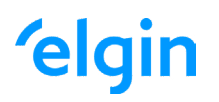

## 1.2 Conteúdo da Embalagem

Por favor, verifique a seguinte tabela, para ver se todas as peças estão incluídas no pacote:

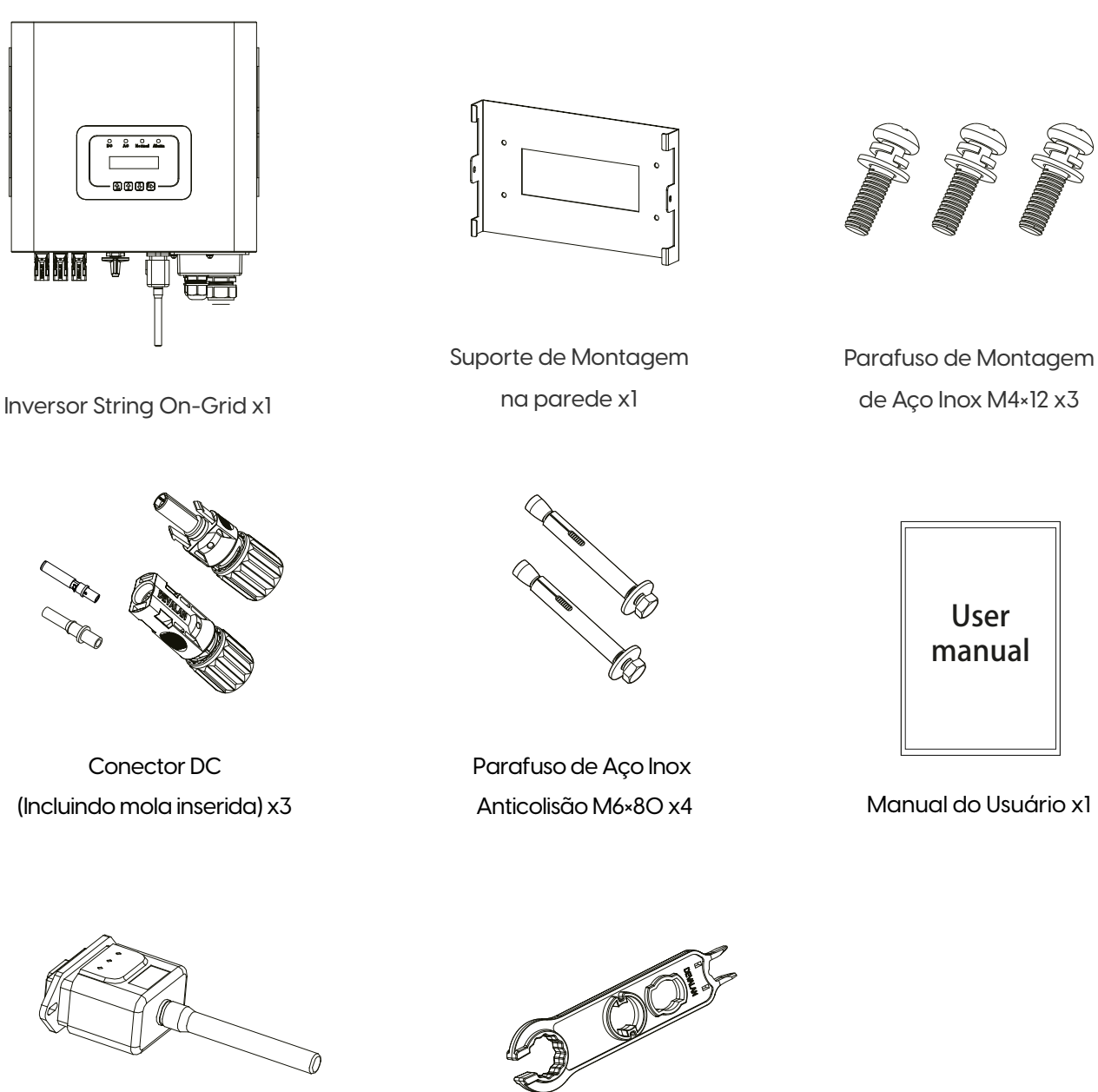

Adaptador Wi-Fi (opcional) X1

Chave para conector especial solar fotovoltaico

# 2. Avisos e Instruções de Segurança

O uso inadequado pode resultar em riscos de choque elétrico ou queimaduras. Este manual contém instruções importantes que devem ser seguidas durante a instalação e manutenção. Leia estas instruções cuidadosamente antes de usar e guarde-as para referência futura.

## 2.1 Símbolos de Segurança

Os símbolos de segurança usados neste manual, que destacam os potenciais riscos de segurança e informações de segurança importantes, estão listados a seguir:

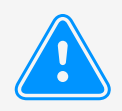

### Atenção:

O símbolo de advertência indica importantes instruções de segurança que, se não seguidas corretamente, podem resultar em ferimentos graves ou morte.

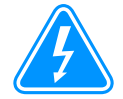

#### **Risco de Choque:**

Cuidado, o símbolo de risco de choque elétrico indica instruções de segurança importantes que, se não forem seguidas corretamente, podem resultar em choque elétrico.

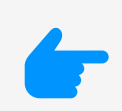

### Dica de Segurança:

O símbolo de dica de segurança indica instruções de segurança importantes que, se não seguidas corretamente, podem resultar em alguns danos ou na destruição do inversor.

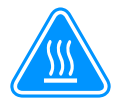

### Perigo de Alta Temperatura:

Cuidado! O símbolo de superfície quente indica instruções de segurança que, se não forem seguidas corretamente, podem resultar em queimaduras.

### 2.2 Instruções de Segurança

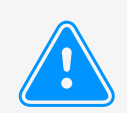

#### Atenção:

A instalação elétrica do inversor deve estar em conformidade com as regras de operação de segurança do país ou área local.

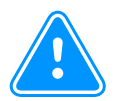

#### Atenção:

O inversor adota uma estrutura de topologia não isolada, portanto, deve garantir que a entrada CC e a saída CA sejam isoladas eletricamente antes de operar o inversor. É estritamente proibido o aterramento dos pólos positivo e negativo do arranjo FV. Caso contrário, isso danificará o inversor.

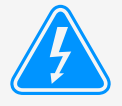

#### Risco de Choque:

Proibida a desmontagem da caixa do inversor, que apresenta perigo de choque, que pode causar ferimentos graves ou morte, o reparo deve ser feito por pessoal qualificado.

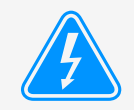

#### Risco de Choque:

Quando o módulo FV é exposto à luz solar, a saída irá gerar tensão CC. Proibido o toque para evitar risco de choque.

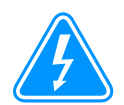

### Risco de Choque:

Ao desligar a entrada e a saída do inversor para manutenção, aguarde pelo menos 5 minutos até que o inversor descarregue a eletricidade remanescente.

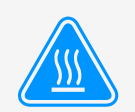

#### Perigo de Alta Temperatura:

A temperatura local do inversor pode exceder 80°C durante a operação. Não toque na caixa do inversor.

### 2.3 Notas de Uso

O Inversor de Potência String Monofásico foi projetado e testado de acordo com os regulamentos de segurança relacionados. Pode garantir a segurança pessoal do usuário. Mas, como um dispositivo elétrico, pode causar choque ou ferimentos por operação incorreta. Opere a unidade de acordo com os requisitos abaixo:

- 1. O inversor deve ser instalado e mantido por pessoal qualificado de acordo com os padrões regulamentais locais.
- O lado CA deve ser desconectado antes do lado CC, tanto durante a instalação quanto manutenção. Depois disso, aguarde pelo menos 5 minutos para manusear o inversor, reduzindo risco de choque elétrico.
- 3. A temperatura superficial do inversor pode exceder 80 °C durante a operação. Não toque para evitar queimaduras.
- Todas as instalações elétricas devem estar de acordo com as normas locais e, após obter a permissão do departamento de fornecimento de energia local, os profissionais podem conectar o inversor à rede.
- 5. Tome as medidas antiestáticas adequadas.
- 6. Instale fora do alcance de crianças.
- 7. Ao iniciar os inversores, feche o disjuntor no lado da rede CA e em seguida, feche o lado CC. Já ao desligar os inversores, primeiro abra o disjuntor do lado CA, depois abra o lado CC.
- 8. Não insira ou remova os terminais CA e CC quando o inversor estiver em operação.
- 9. A tensão CC de entrada do inversor não deve exceder o valor máximo do modelo.

## 3. Interface de Operação

## 3.1 Vista da Interface

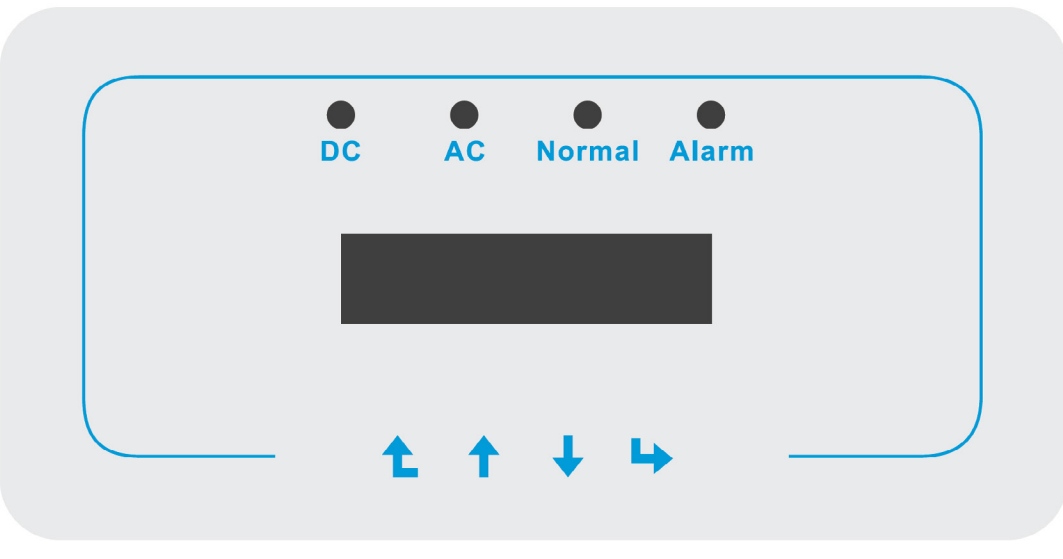

Figura 3.1 Display do Painel Frontal

### 3.2 Indicador de Status

Existem quatro LEDs indicadores de status no painel frontal do inversor. Consulte a tabela 3.1 para obter detalhes.

| Indicad  | dores | Indicadores | Indicadores                     |
|----------|-------|-------------|---------------------------------|
| DC       |       | On          | Inversor detecta entrada CC     |
| DC       |       | Off         | Baixa tensão de entrada CC      |
| AC       |       | On          | Rede Conectada                  |
| AC       |       | Off         | Rede Indisponível               |
|          |       | On          | Operação Normal                 |
| NORIVIAL |       | Off         | Operação Interrompida           |
|          |       | On          | Falhas detectadas ou reportadas |
| ALARIVI  |       | Off         | Operação Normal                 |

Tabela 3.1 Luzes indicadoras de status

## 3.3 Botões

Existem quatro teclas no painel frontal do Inversor (da esquerda para a direita): as teclas Esc, Cima, Baixo e Enter. O teclado é usado para:

- · Percorrer as opções exibidas (as teclas para cima e para baixo);
- · Acesso para modificar as configurações ajustáveis (as teclas Esc e Enter).

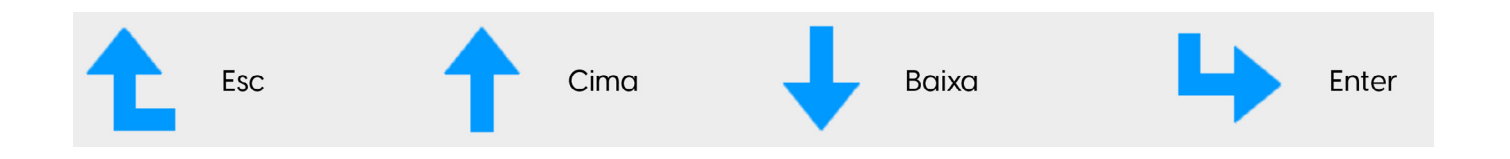

## 3.4 Display LCD

O Display de Cristal Líquido (LCD) de duas linhas está localizado no painel frontal do inversor, que mostra as seguintes informações:

- · Status e dados de operação do inversor;
- · Mensagens de serviço para o operador;
- · Mensagens de alarme e indicações de falha.

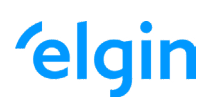

# 4. Instalação do Produto

## 4.1 Escolha do Local de Instalação

- · Não instale o inversor em áreas contendo materiais ou gases altamente inflamáveis.
- Não instale o inversor em ambientes potencialmente explosivos.
- Não instale em pequenos espaços fechados onde o ar não possa circular livremente. Para evitar superaquecimento, sempre certifique-se de que o fluxo de ar ao redor do inversor não esteja bloqueado.
- A exposição à luz solar direta aumentará a temperatura operacional do inversor e pode causar limitação de potência de saída. A Elgin recomenda que o inversor seja instalado ao abrigo da luz solar direta ou chuva.
- Para evitar o sobreaquecimento, a temperatura ambiente deve ser considerada ao escolher o local de instalação do inversor. A Elgin recomenda a instalação com uso de abrigo da luz solar direta quando a temperatura ambiente ao redor da unidade exceder 100 °F / 40 °C.
- Ao exceder a temperatura de 100 °F / 40 °C o inversor reduzirá a potência nominal de saída, devido as características construtivas do inversor.

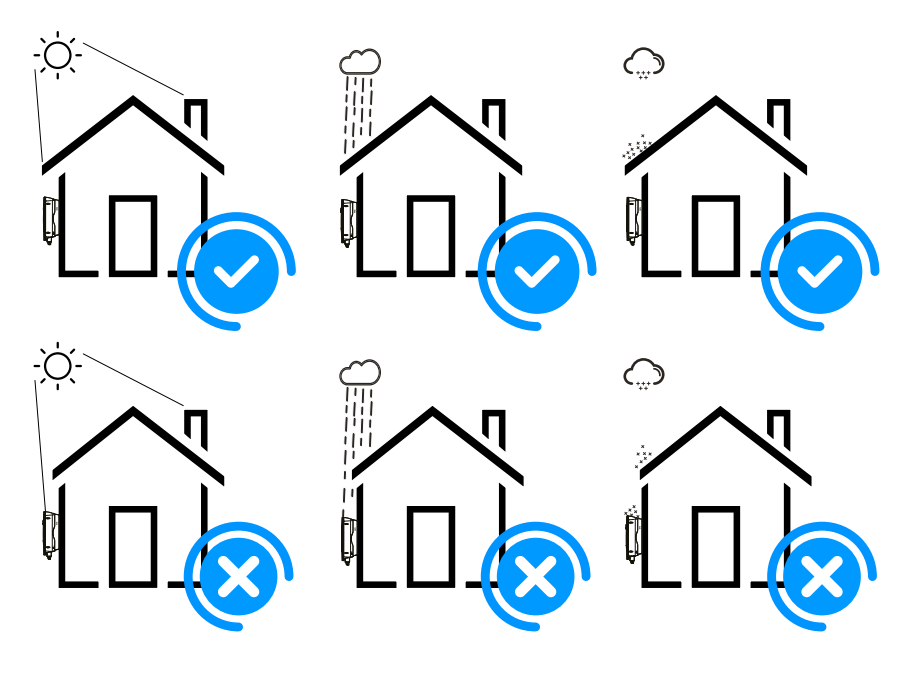

Figura 4.1 Local de Instalação Recomendada

- · Instale em uma parede ou estrutura capaz de suportar o peso do inversor.
- Instale verticalmente com uma inclinação máxima de 15°. Se o inversor montado for inclinado em um ângulo maior do que o máximo observado, a dissipação de calor pode ser inibida e pode resultar em saída de potência menor do que a esperada. Veja a figura 4.2 para mais detalhes.
- Se instalar mais de um inversor, deve-se deixar pelo menos 500 mm de espaço entre cada inversor. E cada inversor deve estar pelo menos 500mm acima e abaixo. E deve instalar o inversor em um local onde crianças não possam tocar. Por favor, veja a imagem 4.3.
- Considere se o ambiente de instalação é apropriado para ver o display LCD do inversor e os indicadores de status claramente.
- · Deve oferecer um ambiente ventilado se o inversor for instalado em uma casa hermética.

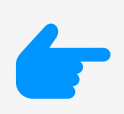

### Dica de Segurança:

Não coloque ou armazene nenhum item próximo ao inversor.

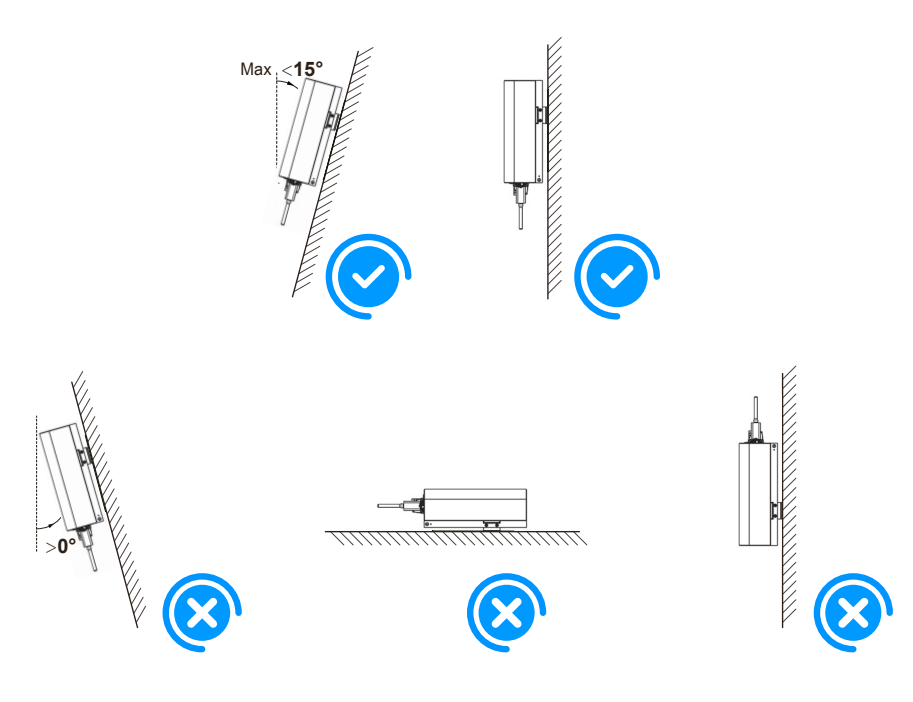

Figura 4.2 Ângulo de Instalação

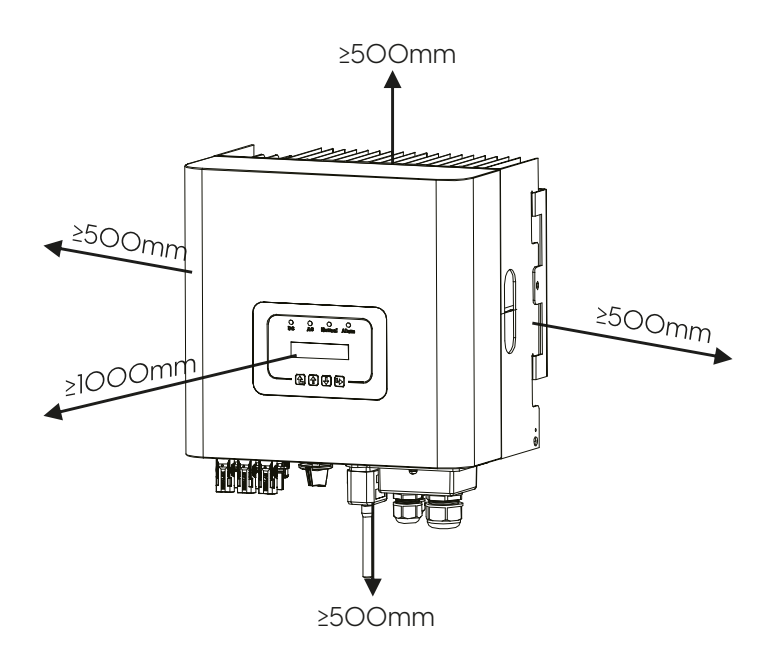

Figura 4.3 Espaçamento de Instalação

## 4.2 Instalação do Inversor

O inversor é projetado para instalação do tipo: montado na parede. Por favor, use o suporte para montagem na parede (usando parafuso de expansão na parede de tijolo) ao instalar.

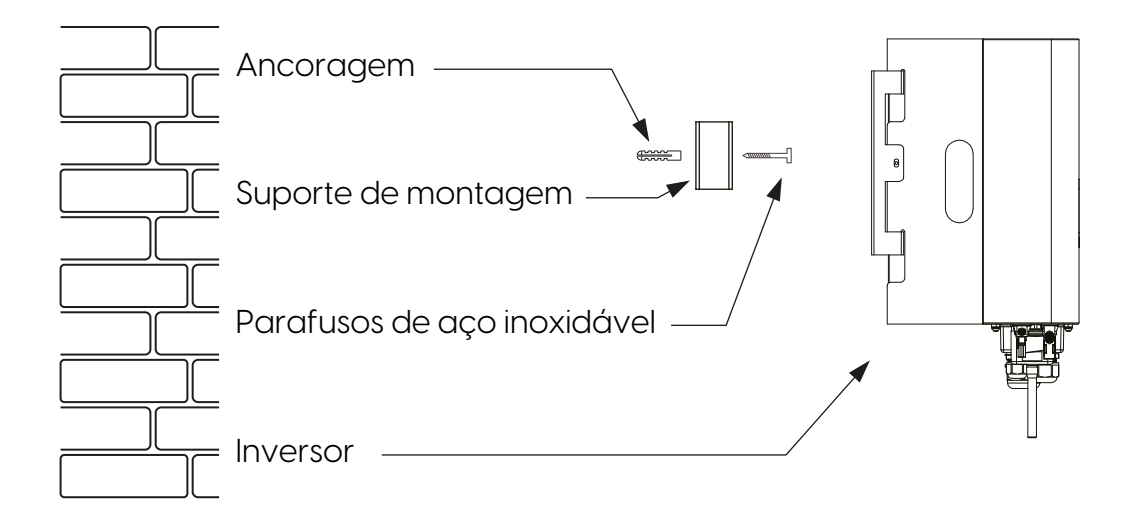

Figura 4.4 Instalação do Inversor

Procedimento mostrado abaixo:

1. Em uma parede apropriada, coloque o suporte na posição correta e marque os furos dos parafusos de expansão. Em parede de tijolos, a instalação deve ser adequada para a instalação do parafuso de expansão.

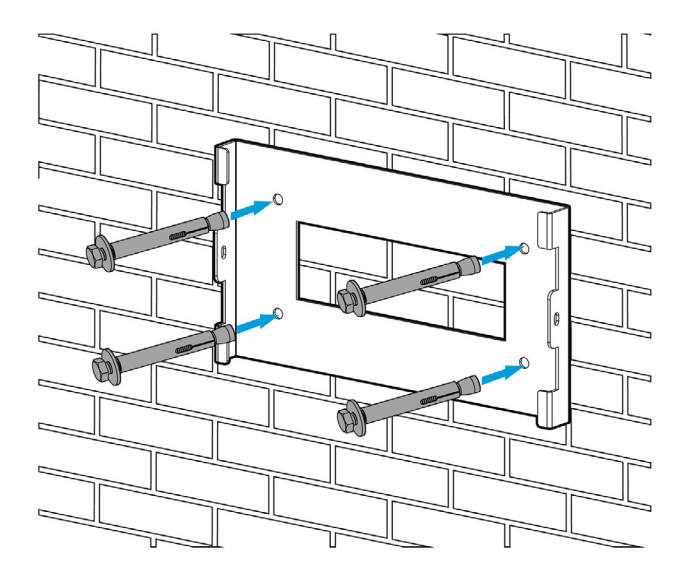

Figura 4.5 Instalação da placa de suspensão do inversor

- 2. Certifique-se de que a posição dos furos de instalação na parede estão de acordo com a placa de montagem e o suporte está colocado horizontalmente.
- 3. Pendure o inversor na parte superior da placa de montagem e, em seguida, use o parafuso M4 no acessório para travar o dissipador de calor do inversor na placa de suspensão, para garantir que o inversor não se mova.

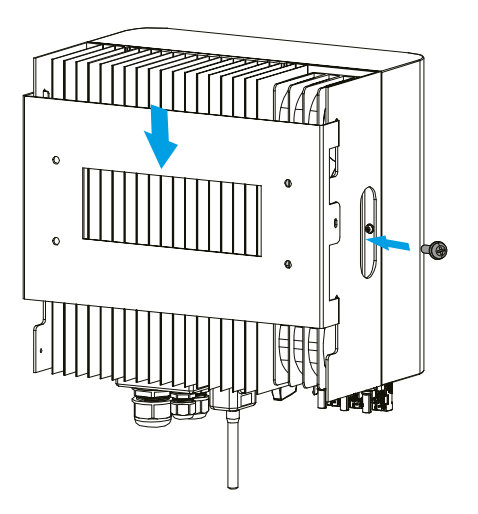

Figura 4.6 Instalação do Inversor

# 5. Conexão Elétrica

## 5.1 Conexão do Terminal de Entrada CC

- 1. Desligue o interruptor principal de alimentação da rede (CA).
- 2. Desligue o isolador CC.
- 3. Monte o conector de entrada fotovoltaico no inversor.

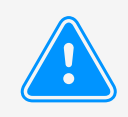

#### Dica de Segurança:

Não conecte o pólo positivo ou negativo do painel fotovoltaico ao aterramento, isso pode causar sérios danos ao inversor.

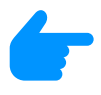

### Dica de Segurança:

Antes da conexão, certifique-se de que a polaridade da tensão de saída do painel fotovoltaico corresponda aos símbolos "DC +" e "DC-".

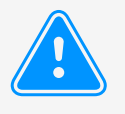

### Dica de Segurança:

Antes de conectar o inversor, certifique-se de que a tensão de circuito aberto do arranjo fotovoltaico esteja dentro dos 550V do inversor.

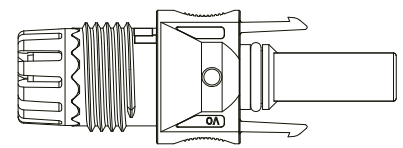

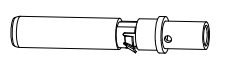

Figura 5.1 Conector DC+ (Macho)

### 

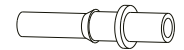

Figura 5.2 Conector DC- (Fêmea)

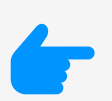

**Dica de Segurança:** Use um cabo CC aprovado para o sistema fotovoltaico.

| Tino do Coho                                               | Seção Transversal (mm²) |                   |
|------------------------------------------------------------|-------------------------|-------------------|
| про de Саро                                                | Faixa                   | Valor Recomendado |
| Cabo fotovoltaico genérico<br>da indústria (modelo: PV1-F) | 4.0~6.0<br>(12~10AWG)   | 4.0(12AWG)        |

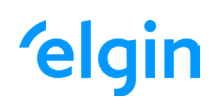

### Tabela 5.1 Especificações do Cabo CC

As etapas para montar os conectores CC são listadas a seguir:

a. Desencape o fio CC cerca de 7 mm, desmonte a porca da capa do conector (ver figura 5.3).

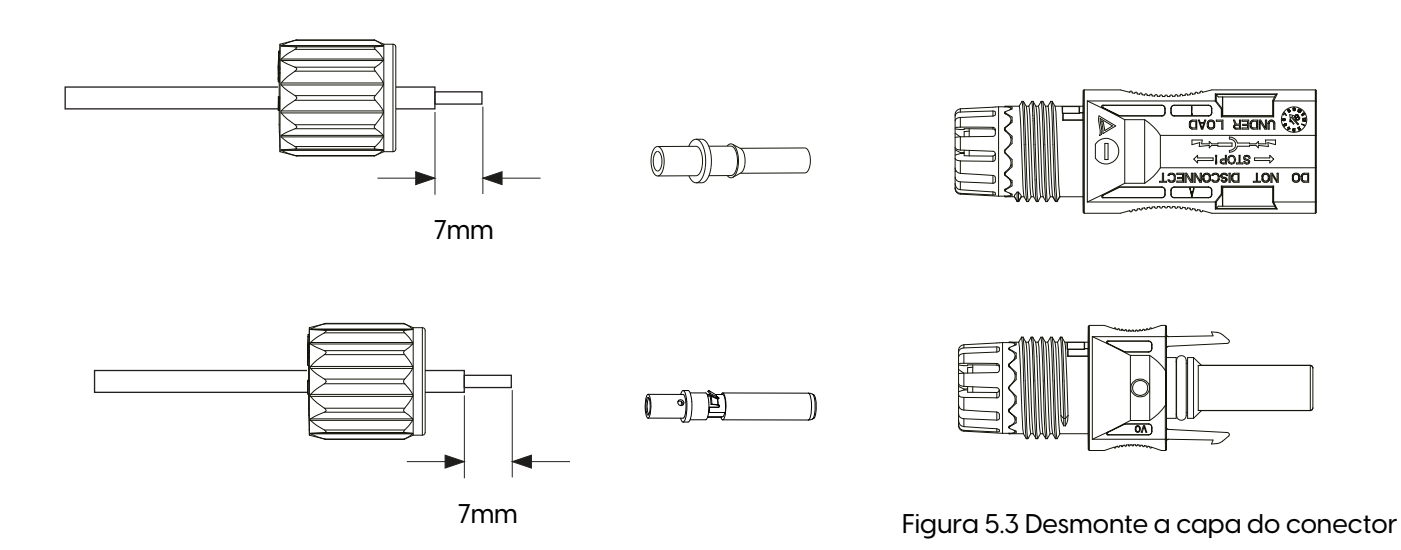

b. Fixe os terminais de crimpagem de metal com um alicate de crimpagem como mostrado na figura 5.4.

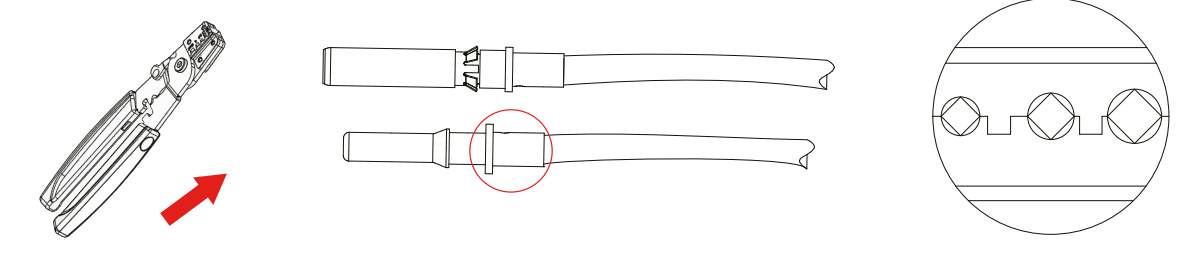

Alicate de crimpagem

Figura 5.4 Crimpe o pino de contato no fio

c. Insira o pino de contato na parte superior do conector e aperte porca da capa na parte superior do conector. (como mostrado na figura 5.5).

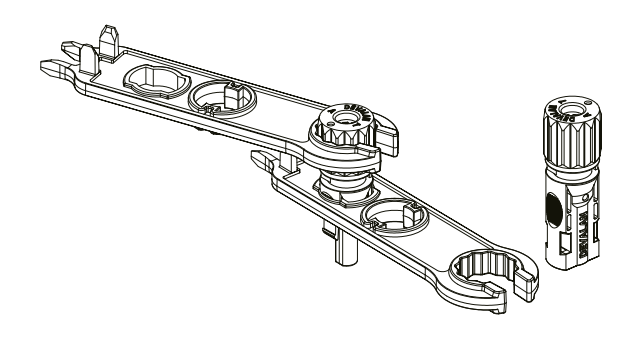

Figura 5.5 Conector com Porca Aparafusada

d. Por fim, insira o conector CC na entrada positiva e negativa do inversor, conforme figura 5.6

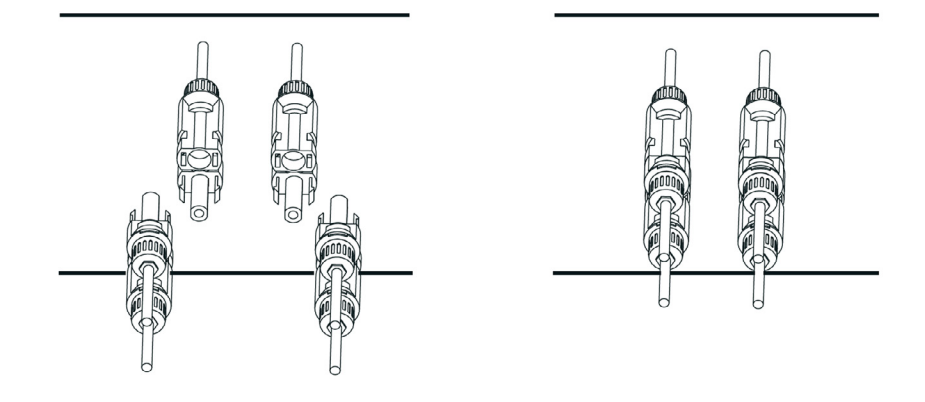

Figura 5.6 Conexão de Entrada DC

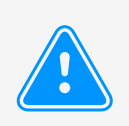

### Atenção:

A luz solar incidindo no painel irá gerar tensão. Alta tensão em série pode causar perigo de vida. Portanto, antes de conectar a entrada CC, o painel solar precisa ser bloqueado por material opaco e o interruptor CC deve estar desligado, caso contrário, a alta tensão do inversor pode levar a condições de risco de morte.

### 5.2 Conexão do Terminal de Entrada CA

Não feche o interruptor CC depois que o terminal CC estiver conectado. Conecte o terminal CA ao lado CA do inversor. O lado CA está equipado com terminais CA monofásicos que podem ser convenientemente conectados. Cabos flexíveis são recomendados para fácil instalação. As especificações são mostradas na Tabela 5.2.

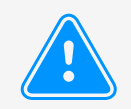

#### Atenção:

É proibido o uso de um único disjuntor para vários inversores; É proibida a conexão de carga entre os disjuntores do inversor.

| Modelo | Cabo CSA | Disjuntor | Comprimento<br>Máximo do cabo |
|--------|----------|-----------|-------------------------------|
| 8K     | 10 mm²   | 50A/400V  | Cabo Externo<br>(L+N+PE)20m   |

Tabela 5.2 Informação do Cabo

## 5.3 Conexão do Aterramento

Um bom aterramento é indicado para resistir a choques por sobretensão e melhorar o desempenho contra PEM (pulso eletromagnético). Portanto, antes de conectar os cabos CA, CC e de comunicação, é necessário aterrar o cabo. Para um único sistema, basta aterrar o cabo PE. Para sistemas de máquinas múltiplas, todos os cabos PE do inversor precisam ser conectados ao mesmo barramento de aterramento de cobre. A instalação do fio terra da carcaça é mostrada na figura 5.11.

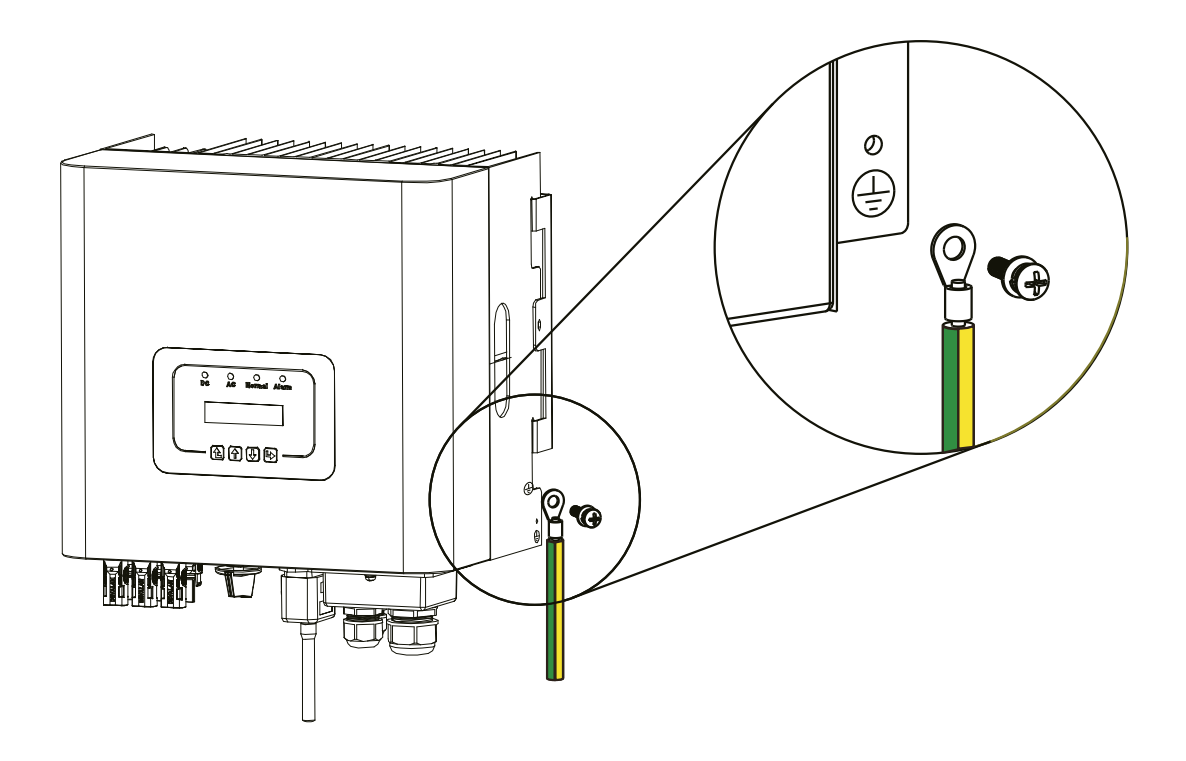

Figura 5.11 A instalação do Aterramento da Carcaça

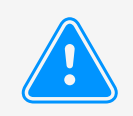

#### Atenção:

O inversor possui circuito de detecção de corrente de fuga embutido. Se um dispositivo de proteção de corrente de fuga externo for conectado, sua corrente operacional deve ser superior a 300 mA, caso contrário, o inversor pode não funcionar corretamente.

# 6. Início e Desligamento

Antes de iniciar o inversor, certifique-se de que o inversor pode atender às seguintes condições, caso contrário, pode resultar em incêndio ou danos ao inversor. Neste caso, não assumimos qualquer responsabilidade. Para otimizar a configuração do sistema, é recomendável que as duas entradas sejam conectadas ao mesmo número de módulos FV.

- a. A tensão máxima de circuito aberto de cada conjunto de módulos FV não deve exceder 1000 VCC em nenhuma condição.
- b. Cada entrada do inversor deve usar o mesmo tipo de módulo FV em série.
- c. A potência total de saída FV não deve exceder a potência máxima de entrada do inversor, cada módulo FV não deve exceder a potência nominal de cada canal.

## 6.1 Inicialização do Inversor

Ao iniciar o inversor de string monofásico, deve seguir as etapas abaixo:

- 1. Primeiro ligue o disjuntor CA.
- 2. Ligue o interruptor CC do módulo FV e, se o painel fornecer tensão de partida e energia suficientes, o inversor dará partida.
- 3. Quando a tensão CA e a tensão CC estão normais, a inicialização está pronta para começar. O inversor verificará primeiro os parâmetros internos e os parâmetros da rede, enquanto o LCD mostrará que o inversor está verificando automaticamente.
- 4. Se o parâmetro estiver dentro da faixa aceitável, o inversor irá gerar a rede normal. A luz indicadora NORMAL está acesa.

### 6.2 Desligamento do Inversor

Deve seguir as etapas abaixo ao desligar o inversor:

- 1. Desligue o disjuntor CA.
- 2. Aguarde 30 segundos, desligue a chave CC (se houver) ou simplesmente desconecte o conector de entrada CC. O inversor fechará o LCD e todos os indicadores em dois minutos.

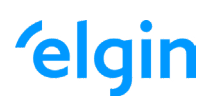

# 7. Operação Geral

Durante a operação normal, o LCD mostra o status atual do inversor, incluindo a energia atual, geração total, um gráfico de barras da operação de energia e ID do inversor, etc. Pressione as teclas cima/baixo para ver a tensão CC atual, a corrente CC, a tensão CA, a corrente CA, a temperatura do radiador do inversor, o número da versão do software e o estado da conexão WiFi do inversor.

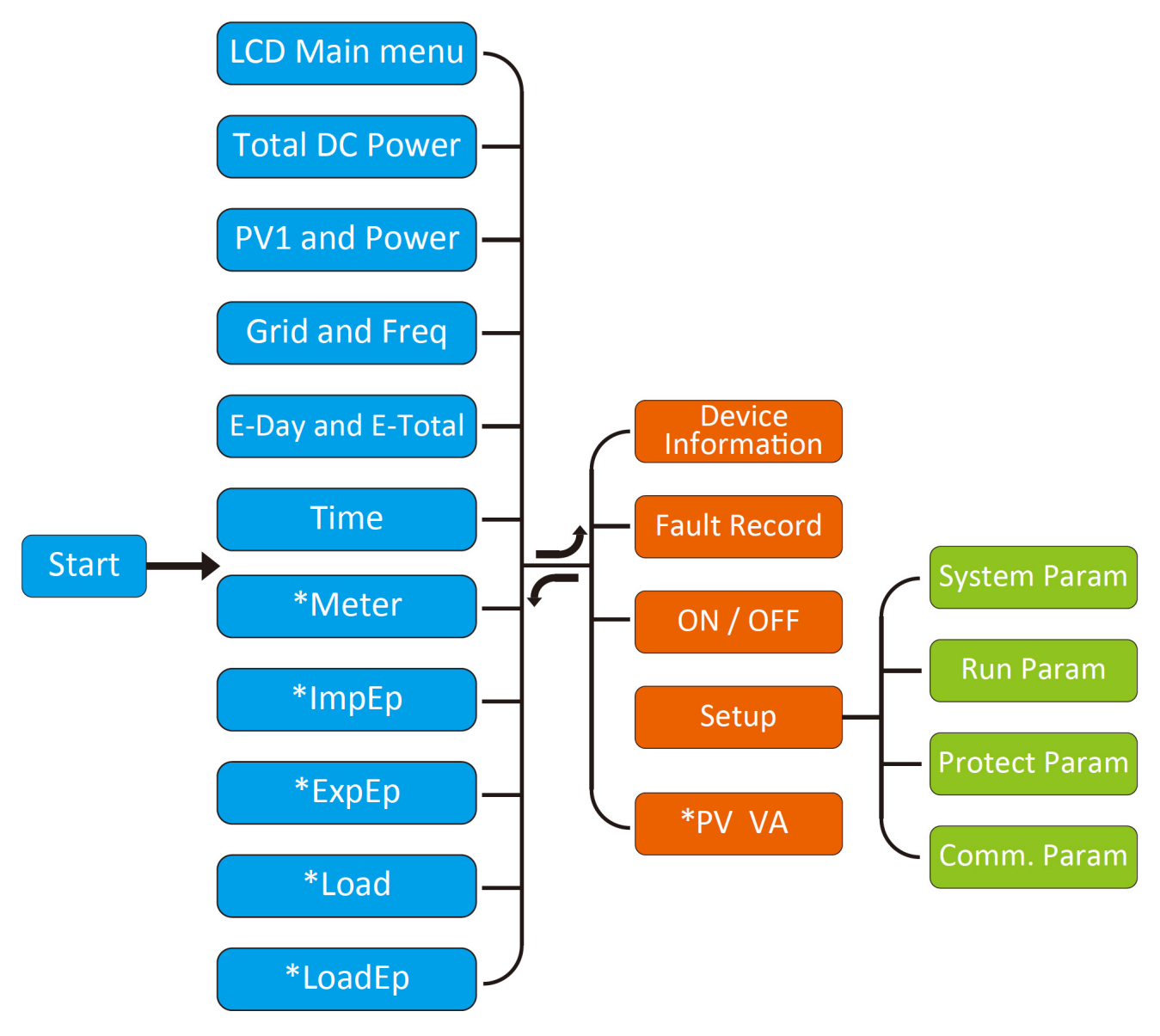

Fluxo de Operação do LCD

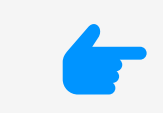

### Nota:

Esses parâmetros estarão disponíveis após o medidor se conectado com sucesso. Caso contrário, não aparecerá.

## 7.1 Interface Inicial

Na interface inicial, você pode verificar a energia fotovoltaica, a tensão fotovoltaica, a tensão da rede, a ID do inversor, o modelo e outras informações.

| Power: UW                                                                                                    | Pover: UW                                                                                                    |
|----------------------------------------------------------------------------------------------------|----------------------------------------------------------------------------------------------------|
| State: Standby                                                                                                    | State: Com,Error                                                                                                    |
| Figura 7.1 Inte                                                                                                    | erface Inicial                                                                                                    |
| Pressionando CIMA/BAIXO, você pode verificar o<br>CA, a corrente CA e a Temperatura do Inversor.                                                                | a tensão CC do inversor, a corrente CC, a tensão                                                                                                    |
| PU1: 0.0V 0.0A                                                                                                    | Grid: OV 0,0A                                                                                                    |
|                                                                                                    | Freq: 0.00Hz                                                                                                    |
| Figura 7.2 Tensão de entrada<br>fotovoltaica e informações atuais                                                                                               | Figura 7.3 Tensão e frequência da rede                                                                                                    |
|                                                                                                    |                                                                                                    |
| 21 - 05 - 2020                                                                                                    | Meter                                                                                                    |
| 21 - 05 - 2020<br>15 : 57 : 08                                                                                                    | Meter<br>Pover: OW                                                                                                    |
| 21 - 05 - 2020<br>15 : 57 : 08<br>Figura 7.4 Data/Hora                                                                                                    | Meter<br>Power: OW<br>Figura 7.5 Medidor de Potência                                                                                                    |
| 21 - 05 - 2020<br>15 : 57 : 08<br>Figura 7.4 Data/Hora<br>ImpEp: 0,00KWh<br>Total : 0,00KWh                                                                     | MeterPower:OWFigura 7.5 Medidor de PotênciaImpEp: Energia diária comprada da rede;<br>Total: Energia total comprada da rede.                                                                                      |
| 21 - 05 - 2020<br>15 : 57 : 08<br>Figura 7.4 Data/Hora<br>ImpEp: 0,00KWh<br>Total : 0,00KWh                                                                     | MeterPower:OwFigura 7.5 Medidor de PotênciaImpEp: Energia diária comprada da rede;<br>Total: Energia total comprada da rede.                                                                                      |
| 21 - 05 - 2020<br>15 : 57 : 08<br>Figura 7.4 Data/Hora<br>ImpEp: 0,00KWh<br>Total : 0,00KWh<br>Figura 7.6 Energia Elétrica<br>ExpEp: 0,00KWh<br>Total : 0,00KWh | Meter   Pouer:   OU   Figura 7.5 Medidor de Potência ImpEp: Energia diária comprada da rede; Total: Energia total comprada da rede. ExpEp: Energia diária vendida à rede; Total: Total de energia vendida à rede; |

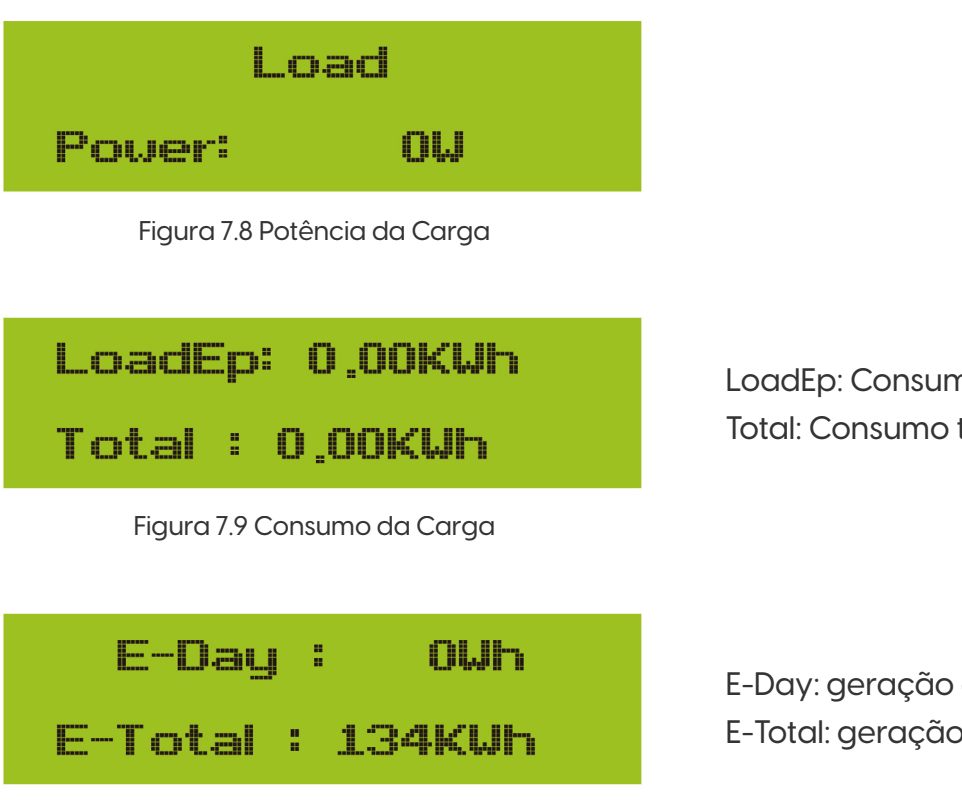

Figura 7.10 Geração FV

LoadEp: Consumo diário; Total: Consumo total de energia.

E-Day: geração diária; E-Total: geração total.

## 7.2 Submenus no Menu Principal

Existem cinco submenus no Menu Principal.

## 7.2.1 Informação do dispositivo

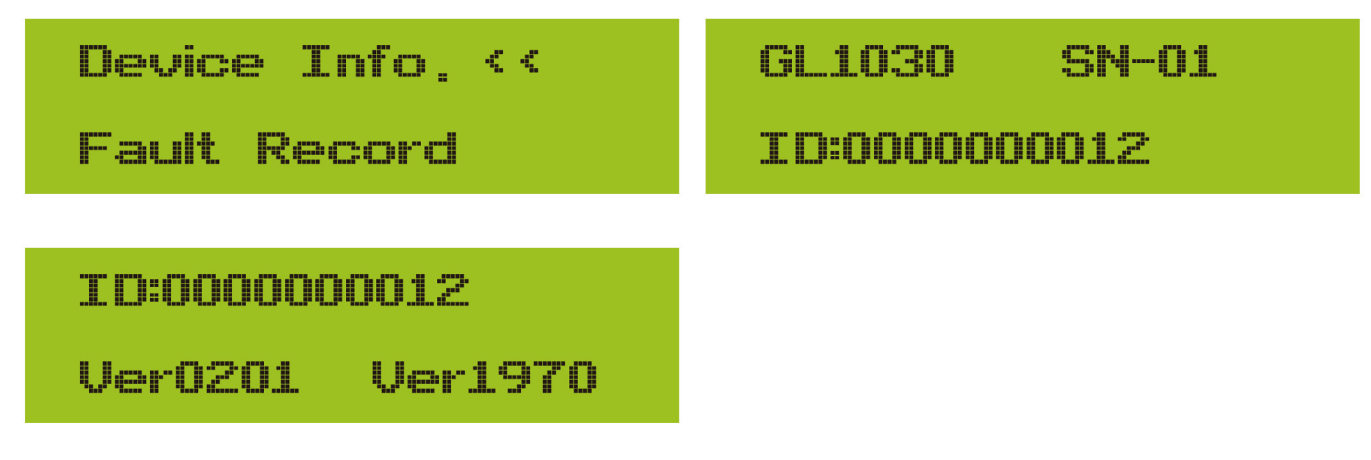

Figura 7.11 Informação do Dispositivo

Você pode ver o software VerO2O1 do LCD e a versão do software de controle Ver197O. Nesta interface, existem parâmetros como endereços de comunicação de potência nominal.

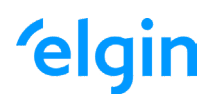

## 7.2.2 Registro de Falhas

Ele pode manter quatro registros de falhas no menu, incluindo o tempo. O cliente pode lidar com a falha observando o código de erro.

| Device Info.              | 1 F35 200521 15 |
|---------------------------|-----------------|
| Fault Record <<           | 2 F56 200519 17 |
| Figura 7.12 Reg           | stro de Falhas  |
| 7.2.3 Configuração ON/OFF |                 |

| ON / OFF <<  | Turn ON <<   |
|--------------|--------------|
| Setup        | Turn OFF     |
|              |              |
| Turn ON      | Turn OFF     |
| OK << Cancel | OK << Cancel |

Figura 6.13 Configuração ON/OFF

Quando o inversor é desligado, ele para de funcionar imediatamente e vai para o modo de espera e, em seguida, para o programa de autoteste novamente. Se passar no autoteste, começará a funcionar novamente.

## 7.2.4 Configuração FV VA

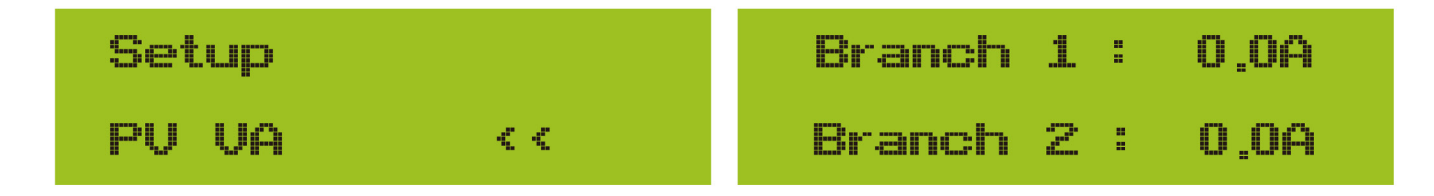

Figura 7.14 Corrente de String FV

Cada corrente do String FV e esta função são opcionais.

### 7.2.5 Configuração de Parâmetros

Existem cinco submenus na configuração. A configuração inclui parâmetros do sistema, parâmetros de execução, parâmetros de proteção e parâmetros de comunicação. Todas essas informações para referência de manutenção.

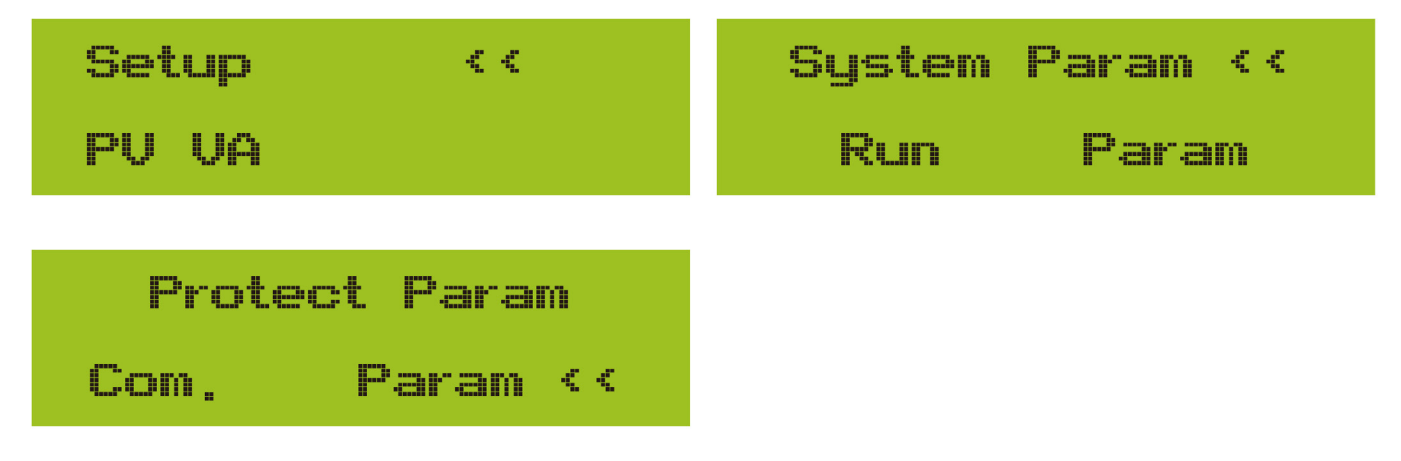

Figura 7.15 Submenus da Configuração de Parâmetros

### 7.3 Configuração de Parâmetros do Sistema

Os parâmetros do sistema incluem configuração de tempo, configuração de idioma, configuração de display e redefinição de fábrica.

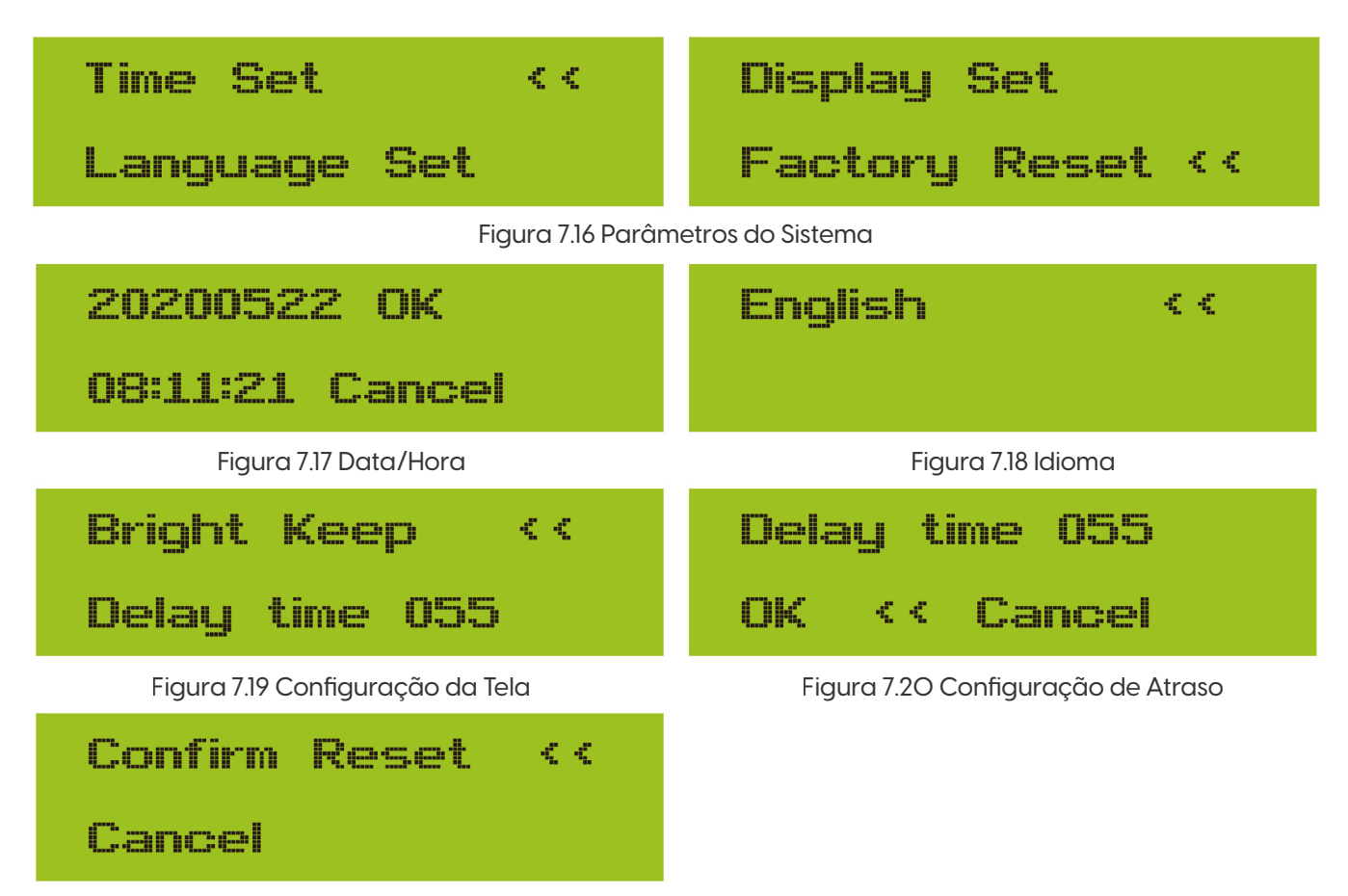

Figura 7.21 Configuração de Redefinição de Fábrica

## 7.4 Configuração de Parâmetros de Execução

#### Nota:

Senha necessária - apenas para engenheiro com acesso autorizado. O acesso não autorizado pode anular a garantia. A senha inicial é 1234.

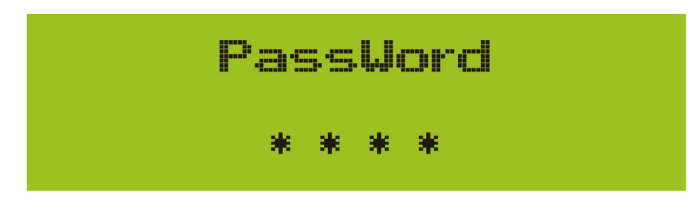

Figura 7.22 Senha

### 7.4.1 Configuração ActiveP

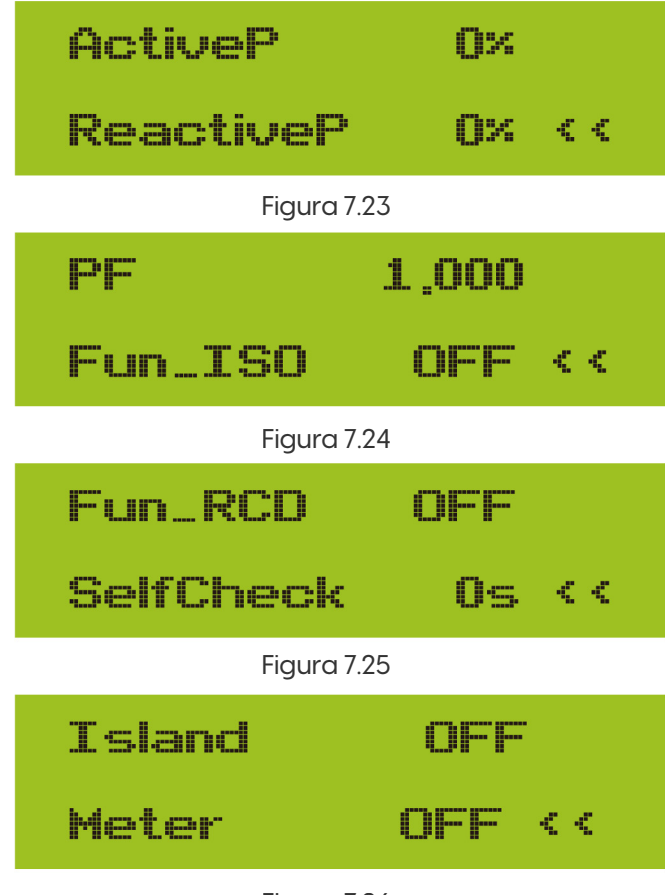

ActiveP: Ajuste a potência ativa de saída em % ReactiveP: Ajuste a saída de potência reativa em %

Fun\_ISO: Detecção de resistência de isolamento

Fun\_RCD: Detecção de corrente residual. Self-check: Tempo de verificação automática do inversor. O valor padrão 60s

Island: Proteção anti-ilhamento Meter: Medidor de energia. Se o inversor se conectar ao medidor, defina aqui para LIGADO.

Figura 7.26

| Limite | Limiter<br>P.Factor |     |     |  |
|--------|---------------------|-----|-----|--|
| P.Fac  |                     |     | < < |  |
|        | Figura 7            | .27 |     |  |
| MPPT   | Num                 | 0   |     |  |
| WindT  | urbine              | 2   | < < |  |
|        | Figura 7            | .28 |     |  |

Limiter: Se o inversor irá conectar o limitador SUN, então defina aqui para ON. P. Factor: Fator de correção de geração de energia reativa WindTurbine: ao conectar turbina eólica, ligue este item.

### 7.5 Parâmetros de Proteção

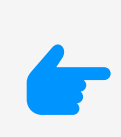

### Nota:

Somente Engenheiros.

Definiremos o parâmetro dependendo dos requisitos de segurança, para que os clientes não precisem reiniciá-lo. A senha é a mesma que dos Parâmetros de Execução no 8.4.

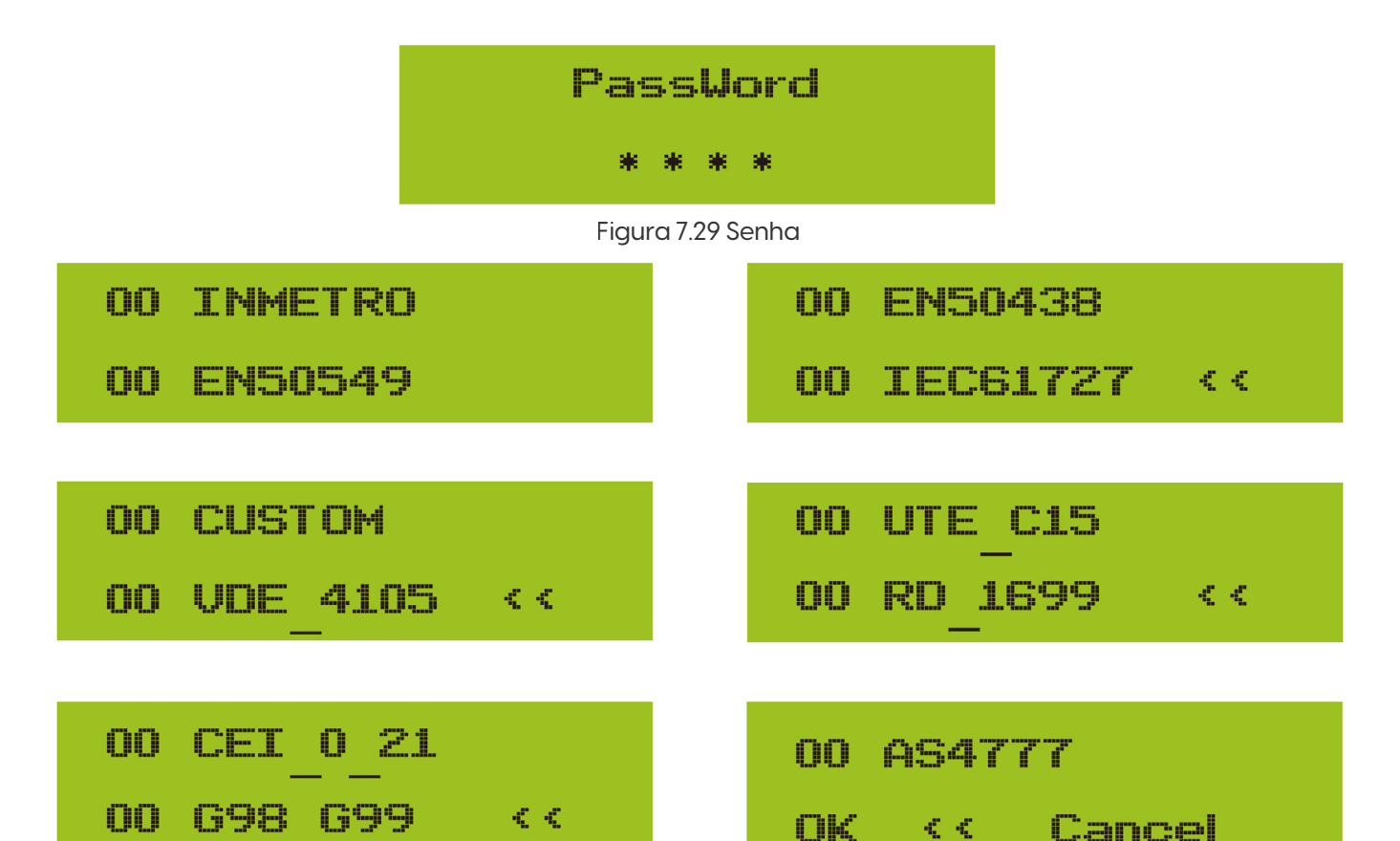

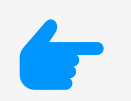

| AC | OverVoltage | < | ¢ |
|----|-------------|---|---|
|----|-------------|---|---|

U1: 242.0V

Tripping Time1

Timel: 200ms

AC OverVoltage <<

U2: 242.00

Tripping Time2

Time2: 200ms

AC OverVoltage <<

U3: 242,00

Tripping Time3

Time3: 200ms

AC OverFreq

1 : 62,00Hz

AC LouVoltage <<

U1: 176.0V

Tripping Time1 << Time1: 200ms

AC LowVoltage <<

U2: 176.0U

Tripping Time2 << Time2: 200ms

AC LouVoltage <<

U3: 176.0V

Tripping Time3 <<

Time3: 200ms

AC LowFreq

1 : 57,50Hz

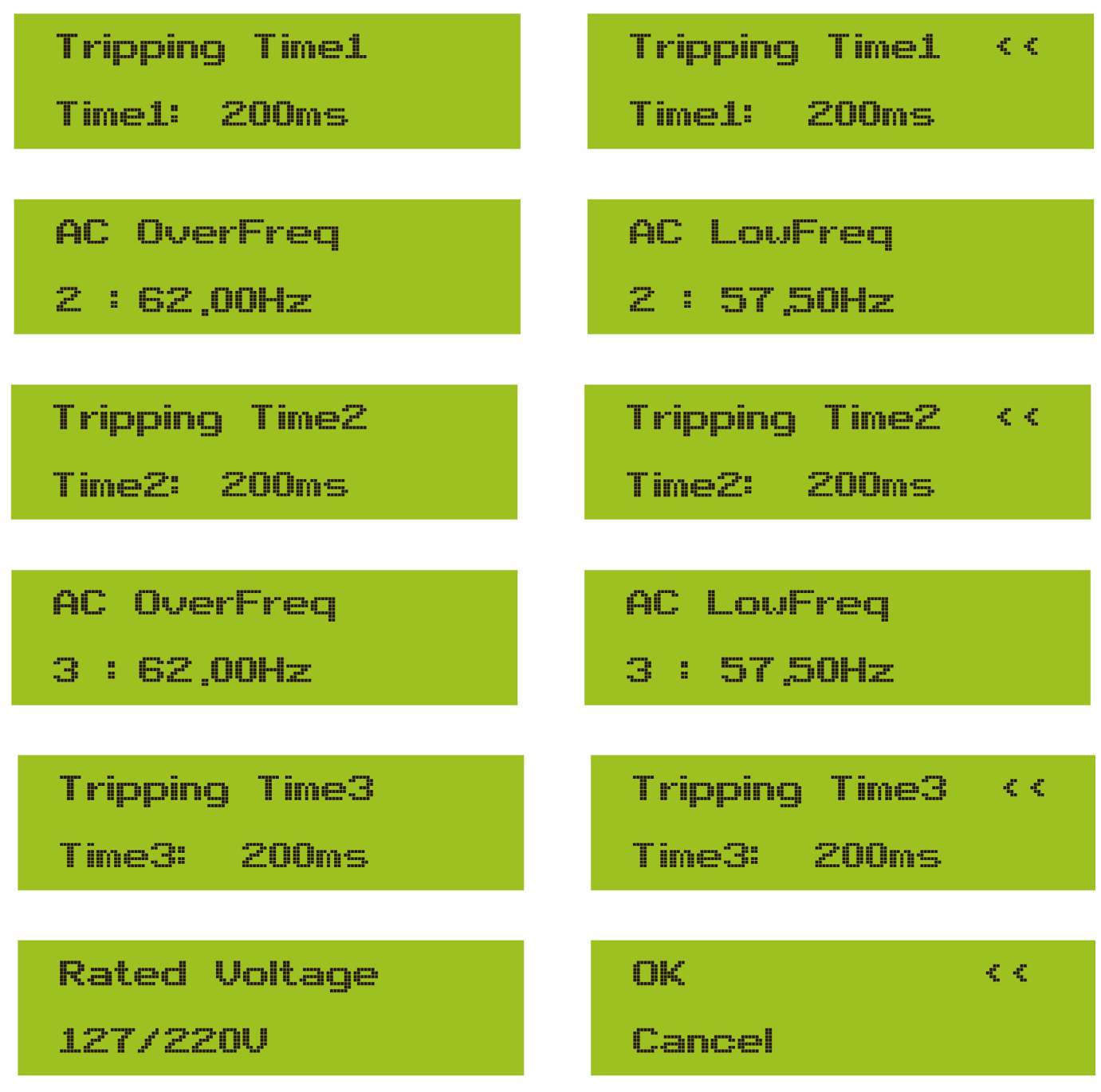

Figura 7.30 "Personalizado"

Defina os parâmetros de rede adequados de acordo com os requisitos das regulamentações de rede do seu país. Se você não tiver certeza sobre isso, consulte o seu instalador.

## 7.6 Configuração dos Parâmetros de Comunicação

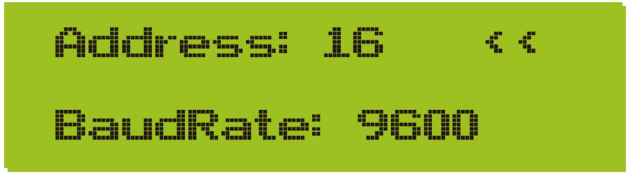

Figura 7.31 Parâmetros de Comunicação

# 8. Reparo e Manutenção

O inversor do tipo String não precisa de manutenção regular. No entanto, detritos ou poeira afetarão o desempenho térmico do dissipador de calor. É melhor limpá-lo com uma escova macia. Se a superfície estiver muito suja e afetar a leitura do LCD e da lâmpada LED, você pode usar um pano úmido para limpá-la.

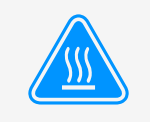

### Aviso:

Quando o aparelho está funcionando, a temperatura local fica muito alta e o toque pode causar queimaduras. Desligue o inversor e espere esfriar, então você pode limpar e manter.

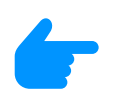

### Aviso:

Nenhum solvente, materiais abrasivos ou materiais corrosivos podem ser usados para limpar qualquer parte do inversor.

## 9. Informação e processamento de erros

O inversor foi projetado de acordo com os padrões internacionais vinculados à rede de segurança e requisitos de compatibilidade eletromagnética. Antes da entrega ao cliente o inversor foi submetido a diversos testes para garantir o seu funcionamento e confiabilidade ideais.

### 9.1 Código de Erro

Se houver alguma falha, a tela LCD exibirá uma mensagem de alarme. Nesse caso, o inversor pode parar de alimentar a rede com energia. A descrição do alarme e suas mensagens de alarme correspondentes estão listadas na Tabela 10.1.

| Código<br>de Erro | Descrição                                          | Solução                                                                                                    |
|-------------------|----------------------------------------------------|----------------------------------------------------------------------------------------------------|
| FO1               | Falha de Polaridade Reversa na entrada CC          | Checar a polaridade na entrada FV.                                                                                        |
| FO2               | Falha Permanente de impedância<br>de isolamento CC | Checar o cabo de terra do inversor.                                                                                       |
| FO3               | Falha de Corrente de Fuga CC                       | Dificilmente aparece o código. Não apareceu até o momento.                                                                |
| FO4               | Falta de AterrameInto GFDI                         | Checar a conexão da saída do painel solar.                                                                                |
| FO5               | Erro de Leitura de Memória                         | Falha de leitura da memória (EEPROM). Reinicie o inversor, se a falha persistir, contate seu instalador ou Elgin serviço. |
| FO6               | Erro de Escrita de Memória                         | Falha de escrita da memória (EEPROM). Reinicie o inversor, se a falha persistir, contate seu instalador ou Elgin serviço. |
| FO7               | Fusível Queimado de GFDI                           | Dificilmente aparece o código. Não apareceu até o momento.                                                                |
| FO8               | Falha de Aterramento GFDI                          | Dificilmente aparece o código. Não apareceu até o momento.                                                                |
| FO9               | IGBT danificado por queda de<br>tensão excessiva   | Dificilmente aparece o código. Não apareceu até o momento.                                                                |

| Código<br>de Erro | Descrição                                              | Solução                                                                                                    |
|-------------------|--------------------------------------------------------|----------------------------------------------------------------------------------------------------|
| F1O               | Falha da seccionadora de<br>alimentação auxiliar       | 1. Indica que a tensão 12V CC não existe.<br>2. Reinicie o inversor, se a falha persistir, contate seu instalador                                                                                                    |
| Fll               | Erros no contator principal AC                         | Dificilmente aparece o código. Não apareceu até o momento.                                                                                                    |
| F12               | Erros no contator auxiliar AC                          | Dificilmente aparece o código. Não apareceu até o momento.                                                                                                    |
| F13               | Modo de funcionamento<br>alternado/Modo Grid alternado | 1. Perda de uma fase, falha na detecção tensão CA ou reles não fecharam;<br>2. Reinicie o inversor, se a falha persistir, entre em contato conosco para ajuda.                                                                                                    |
| F14               | Firmware de Sobrecorrente CC                           | Dificilmente aparece o código. Não apareceu até o momento.                                                                                                    |
| F15               | Firmware de Sobrecorrente CA                           | <ol> <li>O sensor interno CA ou o circuito de detecção na placa de controle ou o fio<br/>de conexão pode estar danificado.</li> <li>Se a falha persistir, entre em contato conosco para ajuda.</li> </ol>                                                                                                    |
| F16               | Corrente de Fuga CA GFCI(RCD)                          | <ol> <li>Essa falha significa que a corrente de fuga média é superior a 300mA.<br/>Verifique se a fonte de alimentação CC ou os painéis solares estão ok, então<br/>cheque se o valor 'Test data'-&gt; 'diL' é próximo a 40; Então cheque o sensor<br/>da corrente de fuga ou o circuito(Imagem a seguir). Para checar test data<br/>precisa-se de um grande monitor LCD.</li> <li>Reinicie o inversor, se a falha persistir, entre em contato conosco para ajuda.</li> </ol>                                                                                                    |
| F17               | Corrente trifásica, Falha de<br>Sobrecorrente          | Dificilmente aparece o código. Não apareceu até o momento.                                                                                                    |
| F18               | Falta de Hardware Sobrecorrente<br>CA                  | <ol> <li>Checar o sensor CA ou o circuito de detecção na placa de controle ou o<br/>fio de conexão.</li> <li>Reinicie o inversor, se a falha persistir, entre em contato conosco para<br/>ajuda.</li> </ol>                                                                                                    |
| F19               | Síntese de falha em todo<br>hardware                   | Dificilmente aparece o código. Não apareceu até o momento.                                                                                                    |
| F2O               | Falta de Hardware Sobrecorrente<br>CC                  | <ol> <li>Checar se a corrente de saída do painel solar está na faixa permitida.</li> <li>Checar o sensor de corrente CC e o seu circuito de detecção.</li> <li>Checar se a versão FW do inversor está de acordo com o hardware</li> <li>Reinicie o inversor, se a falha persistir, entre em contato conosco para ajuda.</li> </ol>                                                                                                    |
| F21               | Falha no Fluxo de Fuga CC                              | Dificilmente aparece o código. Não apareceu até o momento.                                                                                                    |
| F22               | Parada de Acidente (se houver<br>um botão de Stop)     | Contate seu instalador para ajuda.                                                                                                    |
| F23               | Corrente de fuga CA<br>sobrecorrente transitoria       | <ol> <li>Essa falha significa que a corrente de fuga ultrapassou 30mA rependinamente. Checar se a fonte de alimentação CC ou os painéis solares estão ok, então cheque se o valor 'Test data'-&gt; 'diL' é próximo a 40; Checar o sensor da corrente de fuga ou o circuito(Imagem a seguir). Para checar test data precisa-se de um grande monitor LCD.</li> <li>Reinicie o inversor, se a falha persistir, entre em contato conosco para ajuda.</li> </ol>                                                                                                    |
| F24               | Falha de impedância de<br>isolamento CC                | <ol> <li>Checar a resistência Vpe na placa principal ou a detecção na placa de<br/>controle. Checar se os painéis FV estão ok. Muitas vezes isso é problema FV.</li> <li>Checar se o painel FV(estrutura de alumínio) está bem aterrado, assim<br/>como o inversor. Abra a capa do inversor e então chegue se o cabo terra<br/>interno está bem preso na carcaça.</li> <li>Checar se o cabo CA/CC, bloco terminal está curtado ao terra ou a<br/>isolamento está danificada.</li> <li>Reinicie o inversor, se a falha persistir, entre em contato conosco para ajuda.</li> </ol> |
| F25               | Falha de Realimentação CC                              | Dificilmente aparece o código. Não apareceu até o momento.                                                                                                    |
| F26               | Barramento CC desbalanceado                            | <ol> <li>1.Checar se o cabo 'BUSN' ou o cabo de alimentação da placa controladora<br/>está solto.</li> <li>2. Reinicie o inversor, se a falha persistir, entre em contatro conosco para<br/>ajuda. contato</li> </ol>                                                                                                    |

| Código<br>de Erro | Descrição                                                          | Solução                                                                                                    |
|-------------------|--------------------------------------------------------------------|----------------------------------------------------------------------------------------------------|
| F27               | Erro no isolamento final CC                                        | Dificilmente aparece o código. Não apareceu até o momento.                                                                                                    |
| F28               | Falha de Corrente Elevada<br>no Inversor 1 CC                      | Dificilmente aparece o código. Não apareceu até o momento.                                                                                                    |
| F29               | Falha no Interruptor de<br>Carga CA                                | Dificilmente aparece o código. Não apareceu até o momento.                                                                                                    |
| F3O               | Falha do contator<br>principal AC                                  | <ol> <li>Checar os relés e a tensão CA dos relés.</li> <li>Checar os relés do circuito controlador. Checar se o software não é o adequado para<br/>esse inversor. (Inversores antigos não tem função de detecção de relés)</li> <li>Reinicie o inversor, se a falha persistir, entre em contato conosco para ajuda.</li> </ol> |
| F31               | Aumento Suave de Tensão<br>CC                                      | <ol> <li>Pelo menos um relé não pode estar fechado. Checar os relés e o seu sinal<br/>controlador. (Inversores antigos não tem função de detecção de relés)</li> <li>Reinicie o inversor, se a falha persistir, entre em contato conosco para ajuda.</li> </ol>                                                                |
| F32               | Falha de Corrente Elevada<br>no Inversor 2 CC                      | Dificilmente aparece o código. Não apareceu até o momento.                                                                                                    |
| F33               | Sobrecorrente CA                                                   | Dificilmente aparece o código. Não apareceu até o momento.                                                                                                    |
| F34               | Sobrecorrente de Carga CA                                          | Dificilmente aparece o código. Não apareceu até o momento.                                                                                                    |
| F35               | Sem rede CA                                                        | <ol> <li>Checar a tensão CA da rede. Checar a tensão CA do circuito de detecção.<br/>Checar se o conector CA está em boa condição. Checar se a rede CA está com<br/>tensão normal.</li> <li>Reinicie o inversor, se a falha persistir, entre em contato conosco para ajuda.</li> </ol>                                         |
| F36               | Erro na Fase da Rede CA                                            | Dificilmente aparece o código. Não apareceu até o momento.                                                                                                    |
| F37               | Falha de Tensão Trifásica<br>desbalanceada CA                      | Dificilmente aparece o código. Não apareceu até o momento.                                                                                                    |
| F38               | Falha Corrente Trifásica<br>desbalanceada CA                       | Dificilmente aparece o código. Não apareceu até o momento.                                                                                                    |
| F39               | Sobrecorrente CA (um ciclo)                                        | 1. Checar o sensor de corrente CA e o seu circuito.<br>2. Reinicie o inversor, se a falha persistir, entre em contato conosco para ajuda.                                                                                                    |
| F4O               | Sobrecorrente CC                                                   | Dificilmente aparece o código. Não apareceu até o momento.                                                                                                    |
| F41               | Linha CA W,U sobretensão                                           | Checar a configuração de proteção de tensão CA. E checar se o cabo CA é muito fino. Checar a diferença de tensão entre o LCD e o medidor.                                                                                                    |
| F42               | Linha CA W,U subtensão                                             | Checar a configuração de proteção de tensão CA. Checar a diferença de tensão<br>entre o LCD e o medidor. Checar se todos os cabos CA estão firmes e conectados<br>corretamente.                                                                                                    |
| F43               | Linha CA V,W sobretensão                                           | Checar a configuração de proteção de tensão CA. E checar se o cabo CA é muito fino. Checar a diferença de tensão entre o LCD e o medidor.                                                                                                    |
| F44               | Linha CA V,W subtensão                                             | Checar a configuração de proteção de tensão CA. Checar a diferença de tensão<br>entre o LCD e o medidor. Checar se todos os cabos CA estão firmes e conectados<br>corretamente.                                                                                                    |
| F45               | Linha CA U,V sobretensão                                           | Checar a configuração de proteção de tensão CA. E checar se o cabo CA é muito fino. Checar a diferença de tensão entre o LCD e o medidor.                                                                                                    |
| F46               | Linha CA U,V subtensão                                             | Checar a configuração de proteção de tensão CA.                                                                                                    |
| F47               | Sobrefrequência CA                                                 | Checar a configuração de proteção de frequência.                                                                                                    |
| F48               | Subfrequência CA                                                   | Checar a configuração de proteção de frequência.                                                                                                    |
| F49               | Sobrecorrente na componente<br>CC da corrente de fase da<br>rede U | Dificilmente aparece o código. Não apareceu até o momento.                                                                                                    |

| Código<br>de Erro | Descrição                                                          | Solução                                                                                                    |
|-------------------|--------------------------------------------------------------------|----------------------------------------------------------------------------------------------------|
| F50               | Sobrecorrente na componente<br>CC da corrente de fase da rede V    | Dificilmente aparece o código. Não apareceu até o momento.                                                                                                    |
| F51               | Sobrecorrente na componente<br>CC<br>da corrente de fase da rede W | Dificilmente aparece o código. Não apareceu até o momento.                                                                                                    |
| F52               | Indutor A CA, Alta Corrente<br>de Fase CC                          | Dificilmente aparece o código. Não apareceu até o momento.                                                                                                    |
| F53               | Indutor B CA, Alta Corrente de Fase CC                             | Dificilmente aparece o código. Não apareceu até o momento.                                                                                                    |
| F54               | Indutor C CA, Alta Corrente<br>de Fase CC                          | Dificilmente aparece o código. Não apareceu até o momento.                                                                                                    |
| F55               | A tensão do barramento CC é muito alta                             | <ol> <li>Checar a tensão FV, a tensão Ubus e o seu circuito de detecção. Se a tensão de<br/>entrada FV exceder o limite, favor reduzir o número de painéis solares em série.</li> <li>Para tensão Ubus, favor checar o display LCD.</li> </ol>                                                                                                    |
| F56               | A tensão do barramento CC é<br>muito baixa                         | <ol> <li>A tensão de entrada FV está baixa e isso sempre acontece cedo na manhã.</li> <li>Checar a tensão FV e a tensão Ubus. Quando o inversor está ligado, e mostrando F56, pode ser perda de controlador ou necessidade de atualização do firmware.</li> <li>Reinicie o inversor, se a falha persistir, entre em contato conosco para ajuda.</li> </ol> |
| F57               | Irrigação Reversa CA                                               | Irrigação Reversa CA                                                                                                    |
| F58               | Sobrecorrente na Rede U CA                                         | Dificilmente aparece o código. Não apareceu até o momento.                                                                                                    |
| F59               | Sobrecorrente na Rede V CA                                         | Dificilmente aparece o código. Não apareceu até o momento.                                                                                                    |
| F6O               | Sobrecorrente na Rede W CA                                         | Dificilmente aparece o código. Não apareceu até o momento.                                                                                                    |
| F61               | Sobrecorrente no Reator de Fase A                                  | Dificilmente aparece o código. Não apareceu até o momento.                                                                                                    |
| F62               | Sobrecorrente no Reator de Fase B                                  | Dificilmente aparece o código. Não apareceu até o momento.                                                                                                    |
| F63               | Sobrecorrente no Reator de Fase C                                  | Dificilmente aparece o código. Não apareceu até o momento.                                                                                                    |
| F64               | Dissipador de calor IGBT de alta<br>temperatura                    | <ol> <li>Checar o sensor de temperatura. Checar se o firmware é adequado para o<br/>hardware. Checar se o inversor está no seu modelo certo.</li> <li>Reinicie o inversor, se a falha persistir, entre em contato conosco para ajuda.</li> </ol>                                                                                                    |

Tabela 10.1 Códigos de erro e suas soluções

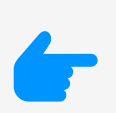

### Nota:

Se o inversor string tiver qualquer uma das informações de falha mostradas na Tabela 10-1 e quando você reiniciar a máquina e ainda não resolver o problema, entre em contato com nosso time de suporte técnico e forneça os detalhes abaixo:

- 1. Número de série do inversor;
- 2. O distribuidor/vendedor do inversor (se disponível);
- 3. Data de instalação;
- 4. A descrição do problema (incluindo o código de erro do LCD e as luzes indicadoras de status);
- 5. Seus detalhes de contato.

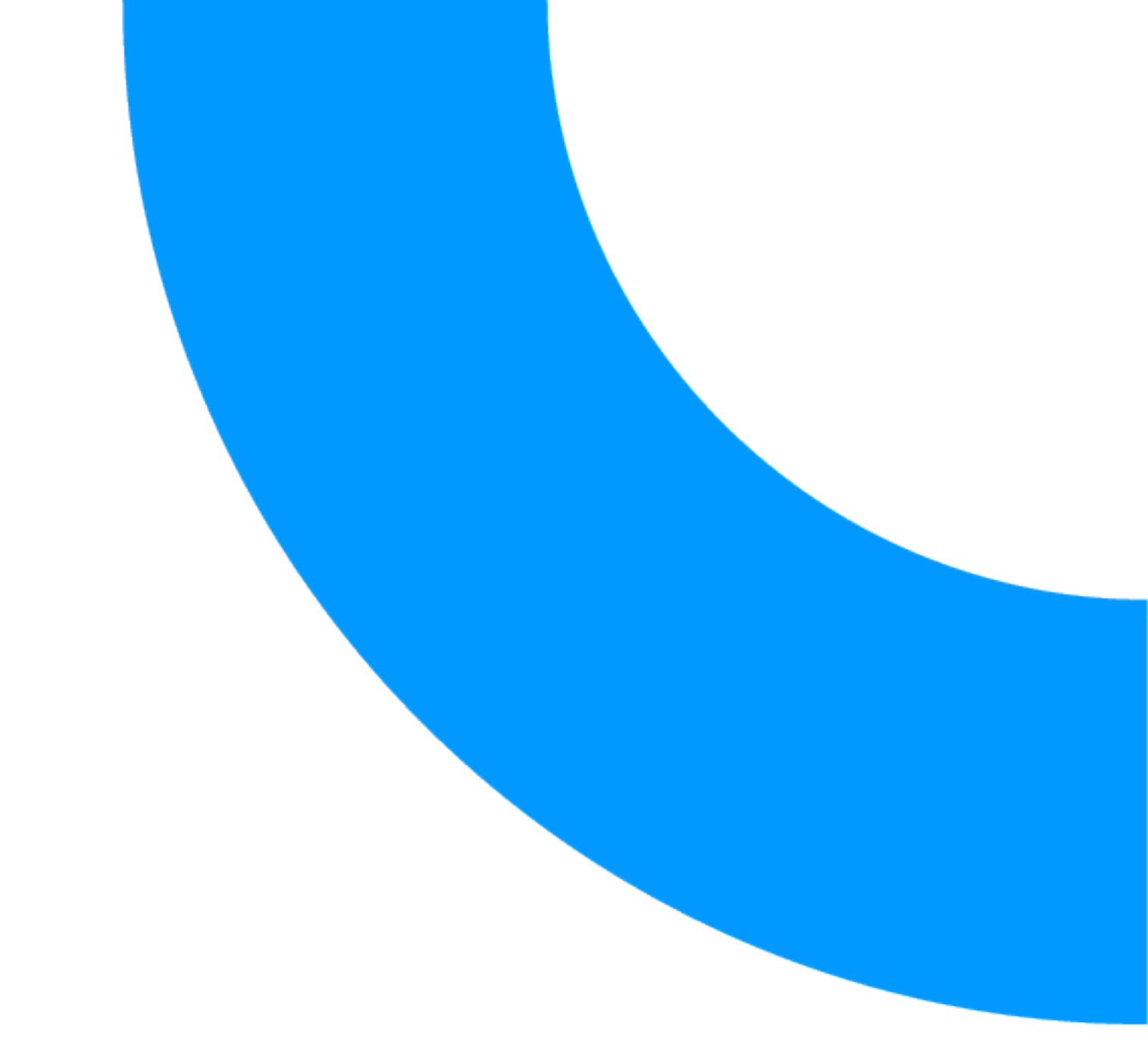

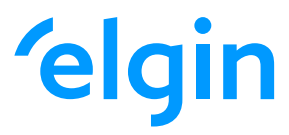

loja.elgin.com.br

Canal de atendimento (11) 98386-0054

ELGIN S.A / CNPJ: 52.556.578/0001-22 Av. Vereador Dante Jordão Stoppa, 47, Jardim Cintia, Mogi das Cruzes, Estado de São Paulo, Brasil, Cep 08.820-390